# زايتما" أطخ عم ISE 1.3 AD ةقداصم تلشف "زيمملا زمرلا تاعومجم بلجل فاك ريغ

## تايوتحملا

<u>قمدق ملاا</u> <u>قيساسألاا تابلطتملا</u> <u>تابلطتملاا</u> <u>مدختسملاا تانوكملا</u> <u>لحلا</u> <u>لحلا</u> <u>قلص تاذ تامولعم</u>

## ەمدقملا

لباقم يف (ISE) قيوهلا تامدخ كرحم ةقداصم لشف دنتسملا اذه فصي Active Directory (AD) لباقم يف (ISE) أطخلا زمر ببسب زامج باسح تازايتما ةيافك مدع نع جتانلا "ISE.

## ةيساسألا تابلطتملا

### تابلطتملا

:ةيلاتا عيضاوملاب ةيساسا ةفرعم كيدل نوكت نأب Cisco يصوت

- اهحالصإو هئاطخأ فاشكتساو ISE نيوكت •
- Microsoft AD

#### ةمدختسملا تانوكملا

ةيلاتا الله الما الما الما المالي المالي المالي المالي المالي المالي المالي المالي المالي المالي المالي المالي

- 1.3.0.876 رادصإلI SE
- Microsoft AD رادصإلا 2008 R2

ةصاخ ةيلمعم ةئيب يف ةدوجوملا ةزهجألاا نم دنتسملا اذه يف ةدراولا تامولعملا ءاشنإ مت. تناك اذإ .(يضارتفا) حوسمم نيوكتب دنتسملا اذه يف ةمدختسُملا ةزهجألا عيمج تأدب رمأ يأل لمتحملا ريثأتلل كمهف نم دكأتف ،ةرشابم كتكبش.

## "24371" أطخ ببسب AD ةقداصم تلشف

ريرقت يوتحي ."24371" أطخ ثودح عم AD لباقم ةقداصملا لشفت نأ نكمي ،ىلعأو ISE 1.3 يف انه ةحضوملا كلتل ةلثامم تاوطخ ىلع لشفلل يليصفتلا ةقداصملا: 24432Looking up user in Active Directory - CISCO\_LAB24371The ISE machine account does not have the required privileges to fetch groups. -ERROR\_TOKEN\_GROUPS\_INSUFFICIENT\_PERMISSIONS24371The ISE machine account does not have the required privileges to fetch groups. -CISCO\_LAB15048Queried PIP - CISCO\_LAB.ExternalGroups

يف حيحص لكشب ةبولطملا AD تاعومجم ةفاضإ متو ةلصتمو ةمضنم AD ةلاح رەظت نيوكت ISE.

## الحل

AD ىلع ISE زاەج باسح تانوذأ ليدعت

ىلع ISE ب صاخلا زاەجلا باسح نأ ىلإ يليصفتلا ةقداصملا ريرقت يف أطخلا ريشي Active يلع ISE ىلع ISE يا بصاخلا ريشي. Directory، زيمملا زمرلا تاعومجم بلجل ةيفاك تازايتما ەيدل سيل.

زايتمالا حنم ىلع رداق ريغ ەنأل ارظن AD بناج ىلع حالصإلا ذيفنت متي :**قظحالم** كلذ دعب ەليصوت ةداعإ/AD ب ISE لاصتا عطق ىلإ جاتحت دق .ISE زامج باسحل حيحصلا .

اذه يف حضوم وه امك dsacls رمأ مادختساب زاهجلا باسحل ةيلاحلا تازايتمالا نم ققحتلا نكمي لاتملا:

Open a command prompt on your AD with administrator privilege. The dsquery command can be used to find the Fully Qualified Domain Name (FQDN) of the ISE. C:\Users\admin> **dsquery computer -name lab-ise1** //here lab-ise1 is the hostname of the ISE "CN=lab-ise1,CN=Computers,DC=ciscolab,DC=local"

The dsacls command can now be used to find the privileges assigned to the machine account C:\Windows\system32> dsacls "CN=lab-ise1,CN=Computers,DC=ciscolab,DC=local" >> C:\dsacl\_output.txt

كلذ دعب نكمي dsacl\_output.txt يصن فلم ىلإ هەيجوت ةداعإ متت يلاتلابو ليوط جارخالا Notepad. لثم ،صوصنلا ررحم يف حيحص لكشب هضرعو هحتف

ةيلات التال تال الحدال المي المعني المعني المعني المعني المعني المعني المعني المعني المعني المعني المعني المعني ما مي المعني ( dsacl\_output.txt

Inherited to user

Allow NT AUTHORITY\ENTERPRISE DOMAIN CONTROLLERS

SPECIAL ACCESS for tokenGroups
<Inherited from parent>

READ PROPERTY Inherited to group

Allow NT AUTHORITY\ENTERPRISE DOMAIN
CONTROLLERS

SPECIAL ACCESS for tokenGroups
<Inherited from parent>

READ PROPERTY
SPECIAL ACCESS for tokenGroups
<Inherited from parent>

READ PROPERTY
READ PROPERTY

Inherited from parent>
READ PROPERTY

READ PROPERTY

It is a allow of the state of the state of t

C:\Windows\system32>dsac1s "CN=Computers,DC=ciscolab,DC=local" /I:T /G "labise1\$":rp;tokenGroups وأ لاجملل ةعرسب رمألا اذه ليغشت نكمي ،ةفورعم ةقيقدلا ةعومجملا وأ FQDN نكت مل اذإ :رماوألا هذهل اقفو (OU) ةيميظنتلا ةدحولا C:\Windows\system32>dsacls "DC=ciscolab,DC=local" /I:T /G "lab-ise1\$":rp;tokenGroups C:\Windows\system32>dsacls "OU=ExampleOU,DC=ciscolab,DC=local" /I:T /G "labise1\$":rp;tokenGroups نعرماوأل أثحبت Host lab-ise1 في رماوأل أثحبت.

ةلباقملا ةعومجملا مادختساب رماوألا يف فيضملا مساو ةعومجملا ليصافت لادبتسإ ركذت تاعومجم ةءارق زايتما ISE زامج باسح رمألا اذه حنمي .كب ةصاخلا رشنلا ةيلمع نم ISE مساو لثامتملا خسنلا ءارجإ بجيو طقف ةدحاو لاجم مكحت ةدحو ىلع هليغشت بجي .ةزيمملا زومرلا .ايئاقلت ىرخألا مكحتاا تادحو ىلع

ةلصتملا لاجملاب مكحتلا ةدحو ىلع رمألا ليغشتب مق .روفلا ىلع ةلكشملا لح نكمي ا ىلع ايلاح ISE.

ق<mark>يجراخلا ةيوەلا رداصم < ةيوەلا قرادإ < قراد</mark>إ ىلإ لقتنا ،قيلاحلا لاجملاب مكحتلا قدحو ضرعل > Active Directory مبر قطقن ديدحت < Active Directory > مبر قطقن دي

## ةلص تاذ تامولعم

- <u>Active Directory لماكت</u> يف ىرخألا باسحلا تانوذأ لوح تامولعم ىلع روثعلا نكمي Active Directory عم Cisco <u>ISE 1.3</u>
- <u>Microsoft TechNet</u>
- <u>Cisco Systems تادنتسملاو ينقتلا معدلا</u>

ةمجرتاا مذه لوح

تمجرت Cisco تايان تايانق تال نم قعومجم مادختساب دنتسمل اذه Cisco تمجرت ملاعل العامي عيمج يف نيم دختسمل لمعد يوتحم ميدقت لقيرشبل و امك ققيقد نوكت نل قيل قمجرت لضفاً نأ قظعالم يجرُي .قصاخل امهتغلب Cisco ياخت .فرتحم مجرتم اممدقي يتل القيفارت عال قمجرت اعم ل احل اوه يل إ أم اد عوجرل اب يصوُتو تامجرت الاذة ققد نع اهتي لوئسم Systems الما يا إ أم الا عنه يل الان الانتيام الال الانتيال الانت الما